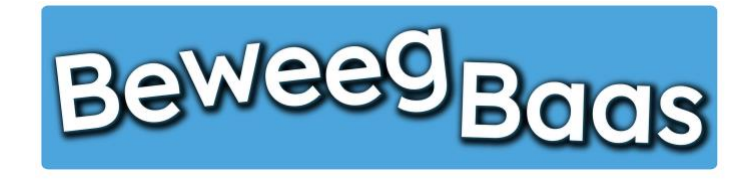

## 14. Het aanmaken van doelen – 1

Volg onderstaande stappen om nieuwe doelen aan je doelenoverzicht toe te voegen. Deze doelen kun je in je lessen op dezelfde manier inzetten als de doelen die vanuit BeweegBaas in het systeem staan. De behaalde doelen komen dus ook op het beweegrapport van leerlingen.

- 1. Ga met de cursor op Doelen staan en klik op Mijn doelen
- 2. Klik vervolgens op Nieuw doel

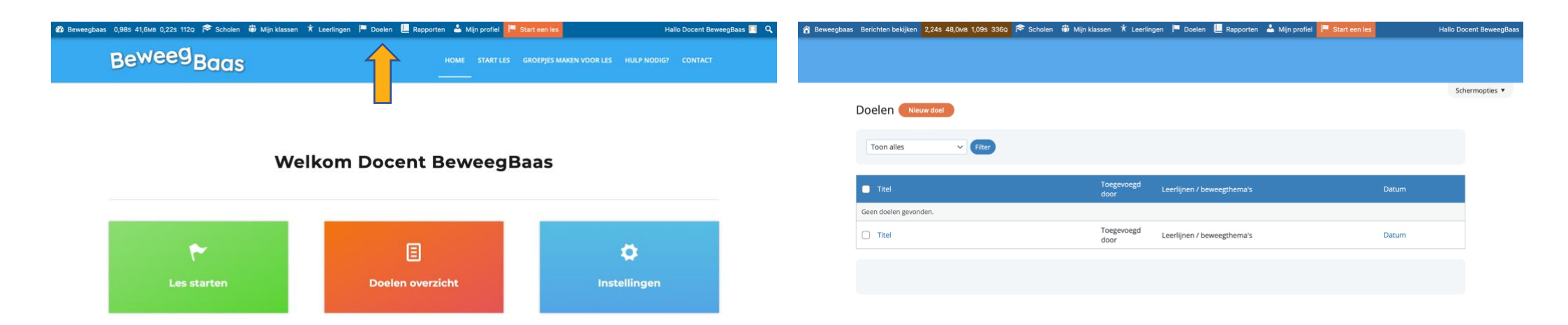

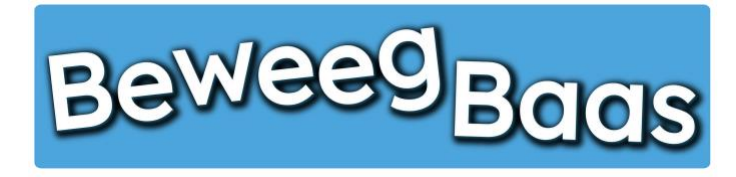

## 14. Het aanmaken van doelen - 2

- 3. Typ bij Titel toevoegen de naam van de beweegactiviteit/doel dat je gaat aanmaken
- 4. Kies bij Leerjaar het betreffende leerjaar waar de beweegactiviteit voor aangemaakt wordt
- 5. Selecteer bij Leerlijnen/Beweegthema's de betreffende leerlijn en beweegthema waar je beweegactiviteit aan toegevoegd moet worden.

Belangrijk: Zolang er geen leerlijn én beweegthema zijn geselecteerd, verschijnt de beweegactiviteit niet in je doelenoverzicht.

6. Klik op **Opslaan** om de gemaakte wijzigingen op te slaan

ô 1

| Tite                 | el toevoegen                       |                           |   |  |              | Opslaan ^ V 🔺                                                                                          |   |
|----------------------|------------------------------------|---------------------------|---|--|--------------|----------------------------------------------------------------------------------------------------|---|
| Doel<br>Leerj<br>1/2 | len gegevens (voor leraar)<br>jaar | Input type<br>Open schaal | ~ |  | ~ ~ *        | Concept opslaan Voorbeeld<br>Status: Concept <u>Bewerken</u><br>Opslaan<br>Verplaatsen paar prullenbak | * |
| Doel                 | schaal open                        |                           |   |  |              | Opslaan                                                                                                |   |
|                      | Beoordeling                        |                           |   |  |              | Opslaan                                                                                                |   |
| 1                    | lk kan                             |                           |   |  |              | Leerlinen /                                                                                            |   |
| 2                    | lk kan                             |                           |   |  |              | beweegthema's                                                                                          |   |
| 3                    | lk kan                             |                           |   |  |              | Leerlijnen / beweegthema's Meest<br>gebruikt                                                           |   |
| 4                    | lk kan                             |                           |   |  |              | 01. Balanceren                                                                                         |   |
| 5                    | lk kan                             |                           |   |  |              | <ul> <li>1. Balanceren</li> <li>2. Rijden</li> <li>3. Glijden</li> </ul>                               |   |
|                      |                                    |                           |   |  | Nieuwe regel | 02. Klimmen                                                                                            |   |
|                      |                                    |                           |   |  |              |                                                                                                    |   |

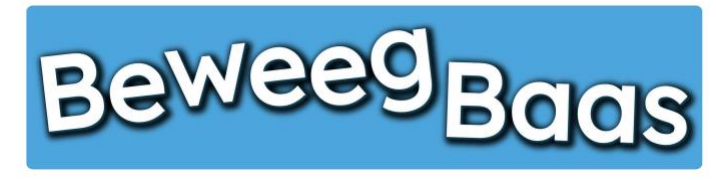

## 14. Het aanmaken van doelen – 3

- 7. Vul bij Beoordeling de betreffende doelen in de lege vakken achter Ik kan. De zin start altijd met Ik kan, het doel moet hier dus taal technisch op aansluiten. Vul bij 1 het makkelijkste doel in en bij doel 5 het moeilijkste doel. Wil je minder dan 5 doelen aanmaken, ga dan met je cursor over het grijze vakje achter de lege balk. Er verschijnt een -, klik hierop en de regel verdwijnt.
- 8. Klik op de knop Opslaan

| Titel toevoe                                           | (Titel toevoegen |                           |  |   |  |  |                                         | Opslaan ^ V 🔺                                                                                                    |
|--------------------------------------------------------|------------------|---------------------------|--|---|--|--|-----------------------------------------|----------------------------------------------------------------------------------------------------|
| Doelen gegevens<br>Leerjaar<br>1/2<br>Doel schaal open | (voor leraar)    | Input type<br>Open schaal |  | ~ |  |  | ~ ~ *                                   | Concept opslaan     Voorbeeld <sup>®</sup> Status: Concept Bewerken <sup>®</sup> Zichtbaarheid: Openbaar Bewerken <sup>®</sup> Onmiddellijk publiceren Bewerken <u>Verplaatsen naar prullenbak   </u> |
| Beoordeling     1     2       1k kan                   | 5                |                           |  |   |  |  |                                         | Leerlijnen / A A A                                                                                                    |
| 3 Ik kan                                               |                  |                           |  |   |  |  |                                         | Leerlijnen / beweegthema's Meest<br>gebruikt                                                                                                    |
| 4 Ik kan<br>5 Ik kan                                   | lk kan           |                           |  |   |  |  | ↓ □ □ □ □ □ □ □ □ □ □ □ □ □ □ □ □ □ □ □ | <ul> <li>01. Balanceren</li> <li>1. Balanceren</li> <li>2. Rijden</li> <li>3. Glijden</li> <li>4. Acrobatiek</li> <li>02. Klimmen</li> <li>1. Klauteren</li> </ul>                                    |

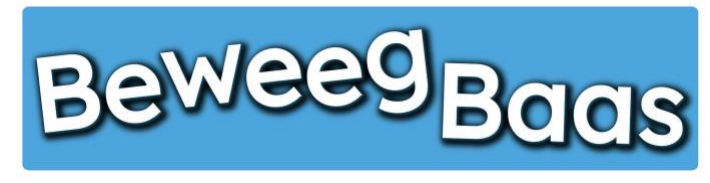

## 14. Het aanmaken van doelen – 4

- **9.** Wil je nog tekst toevoegen aan de activiteit (bijvoorbeeld benodigd materiaal of opmerkingen), dan kun je hier de 3 kolommen voor gebruiken. Op de afbeelding hieronder kun je zien welke kolom uiteindelijk waar op de pagina terecht komt.
- 10. Om je doel te testen en te gebruiken, start je een les zoals gebruikelijk. Na het selecteren van een klas, kies je in het doelenoverzicht je beweegactiviteit.
- 11. Doelen kunnen achteraf nog aangepast worden. Dit kan door bij **Doelen** op **Mijn doelen** te klikken. Vervolgens klik je in het overzicht van je eigen doelen op het betreffende doel dat je wil aanpassen. Vergeet niet om na je aanpassingen op **Opslaan** te klikken.

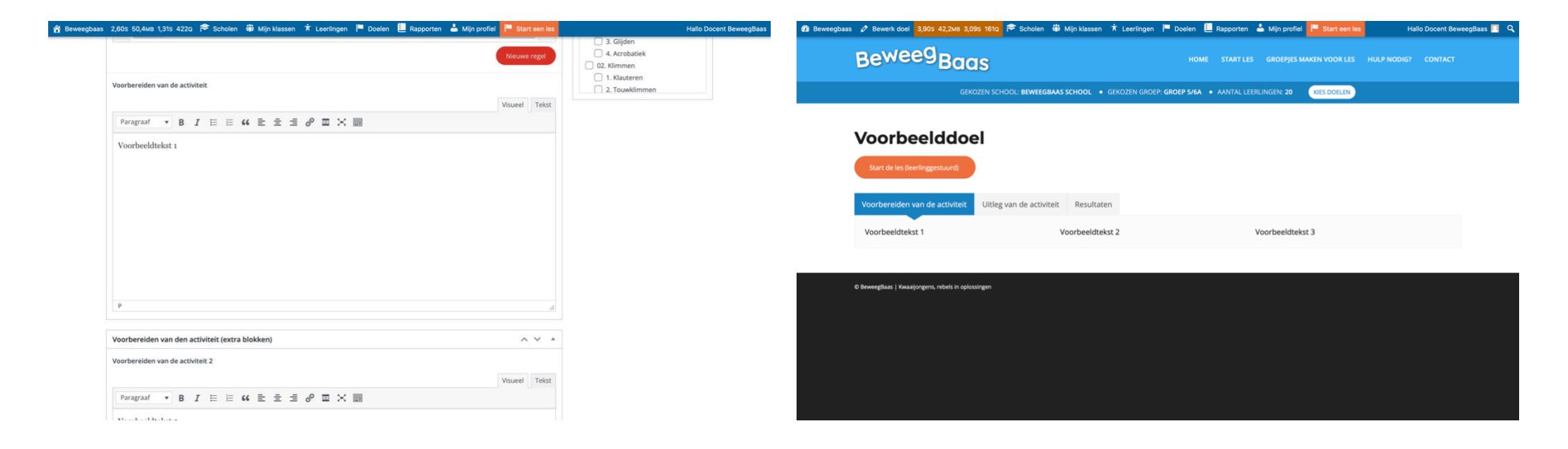